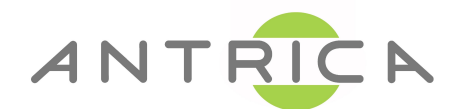

## ANT-1771/2 MPEG-TS Streaming Setup Guide

## Encoder to VLC or Maris Player

• Use Maris Guard to search for the ip address of the ANT-1771/2, then to open up the web GUI setup page.

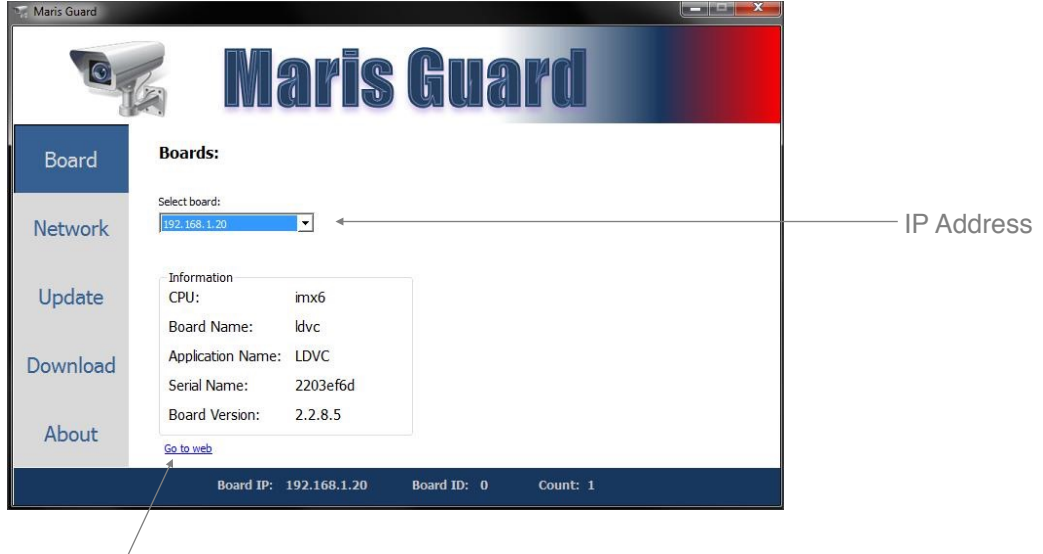

Web GUI setup

• Enter Settings > System to set up Camera CSI1 and CSI2

Neptune

Streaming

Network

Network

Network

Playback

Jinfo

Setting

Control

Playback

Junfo

Settings

(pal ntsc - tw9910)

camera CSI1: hdsdi

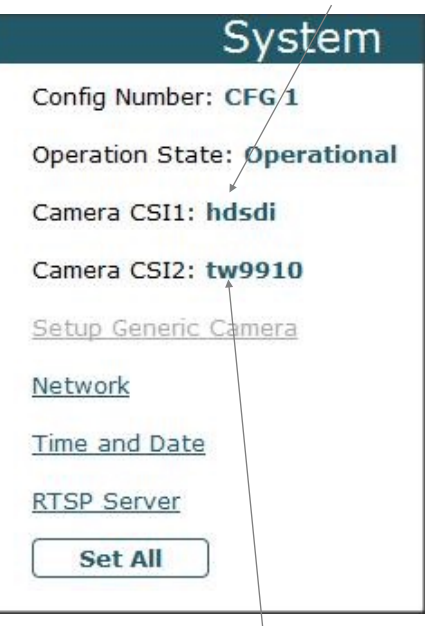

• Enter Streaming, then click the tools option for Mux1

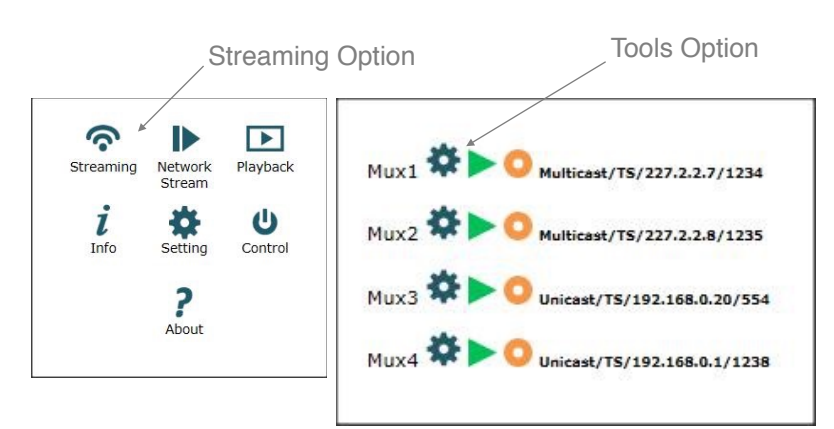

camera CSI2: tw9910

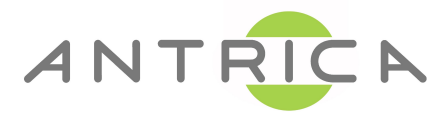

• Select Video and pick the correct channel: HD1 - For HD-SDI (or which ever hardware port you're plugged into)

| Mux: Mux1                                | SD2           | 2 - For composite video (or which ever hardware tyou're plugged into) |
|------------------------------------------|---------------|-----------------------------------------------------------------------|
| Auto: Off                                |               | <ul> <li>Select Protocol to TS, IP Address -</li> </ul>               |
| Video: HD Channel1                       |               | 227.2.2.7 and Network Port 1234                                       |
| Audio: None                              | Video Channel |                                                                       |
| Interface: Network                       |               |                                                                       |
| Protocol: TS                             | IP Address    |                                                                       |
| IP Address:                              |               |                                                                       |
| Network Port: 1234<br>UART Port: ttymxc0 | Network Port  |                                                                       |
| Set All                                  |               |                                                                       |

• In the main menu click Info, this shows you the link status of any connected camera's

| Camera | а         |            |            |     | Camera | a         |            |               |     |               |
|--------|-----------|------------|------------|-----|--------|-----------|------------|---------------|-----|---------------|
| Name   | Status    | Resolution | Interlaced | FPS | Name   | Status    | Resolution | Interlaced    | FPS |               |
| SD1    | Not Exist | Unknown    | Unknown    | 0   | SD1    | Not Exist | Unknown    | Unknown       | 0   |               |
| SD2    | Not Exist | Unknown    | Unknown    | 0   | SD2    | Not Exist | Unknown    | Unknown       | 0   | .Camera Lock  |
| SD3    | Not Exist | Unknown    | Unknown    | 0   | SD3    | Not Exist | Unknown    | Unknown       | 0   | - Oumora Look |
| SD4    | Not Exist | Unknown    | Unknown    | 0   | SD4    | Not Exist | Unknown    | Unknown       | 0   |               |
| HD1    | Not Exist | Unknown    | Unknown    | 0   | HD1    | Lock +    | 1920X1080  | Noninterlaced | 30  |               |
| HD2    | Not Exist | Unknown    | Unknown    | 0   | HD2    | Not Exist | Unknown    | Unknown       | 0   |               |
| SD5    | Not Exist | Unknown    | Unknown    | 0   | CDE    | Not Exist | Unknown    | Unknown       | 0   |               |
| SD6    | Not Exist | Unknown    | Unknown    | 0   | 505    | NOLEXIST  | Unknown    | UTKNOWN       | U   |               |
| SD7    | Not Exist | Unknown    | Unknown    | 0   | SD6    | Not Exist | Unknown    | Unknown       | 0   |               |
| SD8    | Not Exist | Unknown    | Unknown    | 0   | SD7    | Not Exist | Unknown    | Unknown       | 0   |               |
|        |           |            |            |     | SD8    | Not Exist | Unknown    | Unknown       | 0   |               |

 Click the Green triangle, it will become a red square if the settings are correct to start Mux1 streaming MPEG-TS

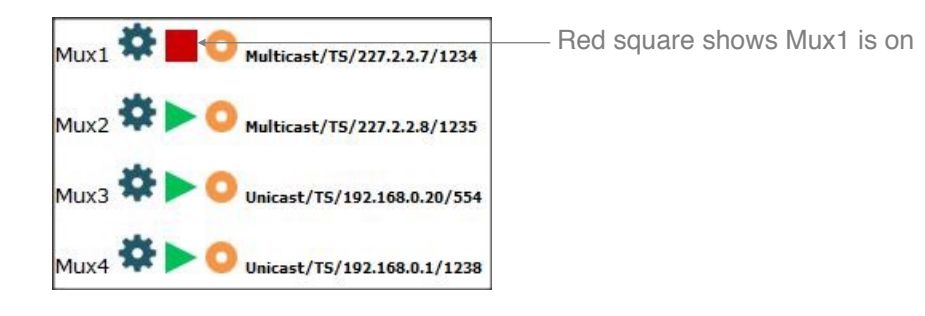

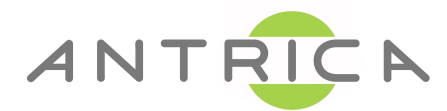

## **Micro-HDMI out configuration**

 On Settings > System select Display Drivers as shown in below configuration, then Set-All and then Reboot.

| System                                                                        |
|-------------------------------------------------------------------------------|
| Config Number: CFG 1                                                          |
| Operation State: Operational                                                  |
| Camera CSI1: hdsdi                                                            |
| Camera CSI2: None                                                             |
| Setup Generic Camera                                                          |
| Setup Analog Camera                                                           |
| Setup External Sync                                                           |
| UART                                                                          |
| Network                                                                       |
| Time and Date                                                                 |
| RTSP Server                                                                   |
| Display Drivers                                                               |
| Frame Buffer 0: hdmi1 <                                                       |
| Frame Buffer 1: None<br>After setting display drivers - reboot the<br>system: |
| Reboot                                                                        |

• On Settings > Display select Setup FB Params as shown below and adjust settings then Set-All.

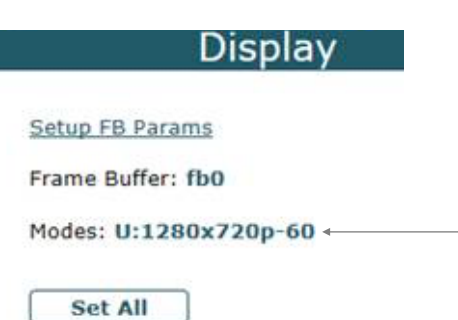

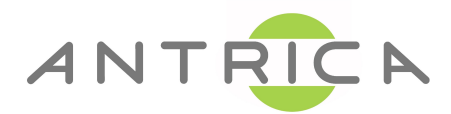

• On Streaming/Mux after defining the Mux streaming parameters, select Display (0) as shown below.

| Strea              | iming |
|--------------------|-------|
| Mux: Mux1          |       |
| Auto: Off          |       |
| Video: HD Channel1 |       |
| Audio: None        |       |
| Data: None         |       |
| Display: 0 -       |       |
| None               |       |
| 0                  |       |
| 1                  |       |
| 2                  |       |
| 3                  |       |
| 4                  |       |
| 5                  |       |
| 6                  |       |
| 7                  |       |
| 8                  |       |
| Interface: Network |       |
| Protocol: TS       |       |
| IP Address:        |       |
| 192.168.0.115      |       |
| Network Port: 1235 |       |
| UART Port: ttymxc0 |       |

• You can now start streaming, you should get the TS on Neptune Player and the video on the HDMI display.

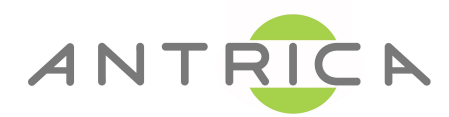

**Optional** • Open VLC player > Open Media > Open Network > Enter URL udp://227.2.2.7:1234 > then click Play

| Open Media                                                                                                    | ? <mark>- × -</mark> |  |
|----------------------------------------------------------------------------------------------------|----------------------|--|
| Network Protocol Please enter a network IRL: uds://@227.2.2.7.1234                                                                                                    |                      |  |
| http://www.seample.com/stream.av/<br>rms/life.izs/ample.com/stream.as/<br>rms/life/ws.as/ample.com/stream.as/<br>rms/life/ws/astreample.com/streams/astreams/<br>http://www.yoursubac.com/streams/astreams/astreams/astreams/<br>http://www.yoursubac.com/streams/astreams/a<br>streams/astreams/astreams/astreams/astreams/astreams/astreams/astreams/astreams/astreams/astreams/astreams/astre |                      |  |
|                                                                                                    |                      |  |
|                                                                                                    |                      |  |
|                                                                                                    |                      |  |
| Show more options                                                                                                    | Play - Cancel        |  |

**Optional** • Open Maris Player > Media > Network Streaming. **Enable:** Transport, Multicast, Port, IP Address > Play

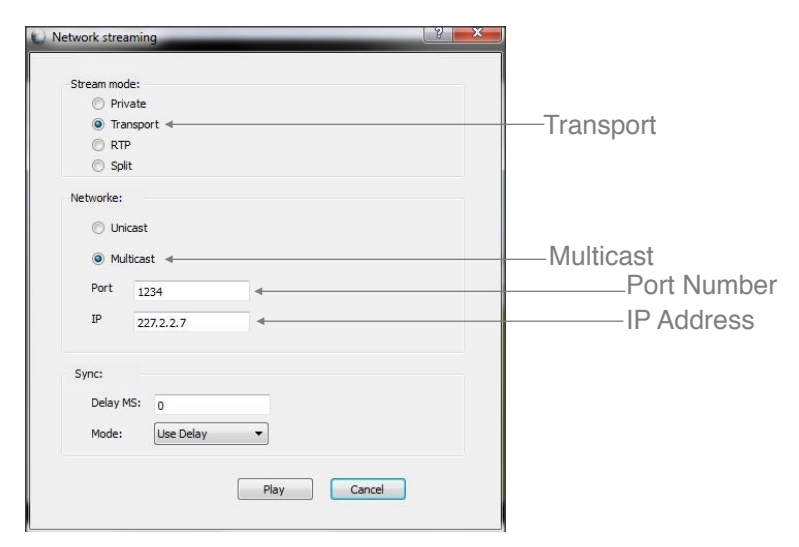

Additional support available at <u>support@antrica.com</u> Office: +44 1628 626098 Antrica 8 Hasting Close Bray Berks, SL62DA, UK